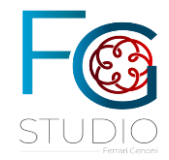

Dottori Commercialisti Via Orrù 1 21052 - BUSTO ARSIZIO VA Tel 0331 683290 683750 fax 0331 380680

# Comunicazione di Studio

Istruzioni per richiesta indennità 200 euro (+ eventuali 150 euro) - artigiani, commercianti e liberi professionisti

# 1 PREMESSA

Fino al 30 novembre è attiva online sul sito INPS la procedura per richiedere l'**indennità una tantum** prevista dal decreto-legge 50/2022. **Possono presentare la domanda i lavoratori autonomi e professionisti iscritti alle gestioni previdenziali INPS** in possesso dei requisiti indicati nella <u>circolare INPS 26 settembre 2022, n. 103</u>.

Nel dettaglio, possono presentare la domanda i lavoratori:

- iscritti alla gestione speciale degli artigiani;
- iscritti alla gestione speciale dei commercianti;
- iscritti alla gestione speciale per i coltivatori diretti e per i coloni e mezzadri, compresi gli imprenditori agricoli professionali;
- pescatori autonomi;
- liberi professionisti iscritti alla Gestione Separata, compresi i partecipanti agli studi associati o società semplici.

Sono destinatari dell'indennità anche i lavoratori iscritti in qualità di coadiuvanti e coadiutori alle gestioni previdenziali degli artigiani, esercenti attività commerciali, coltivatori diretti coloni e mezzadri.

Nel caso in cui il lavoratore sia iscritto contemporaneamente a una delle gestioni previdenziali dell'INPS e a uno degli enti gestori di forme obbligatorie di previdenza e assistenza (decreto legislativo 30 giugno 1994, n. 509 e decreto legislativo 10 febbraio 1996, n. 103), **la domanda di accesso all'indennità una tantum dovrà essere presentata esclusivamente all'Istituto**.

Ove il lavoratore autonomo risulti, invece, iscritto esclusivamente presso altri enti di previdenza obbligatoria, potrà trasmettere la richiesta direttamente a questi ultimi.

## REQUISITI

Per beneficiare della prestazione, per un **importo pari a 200 euro**, i richiedenti devono avere percepito un **reddito complessivo lordo non superiore a 35.000 euro nel periodo d'imposta 2021 e non devono aver fruito del bonus 200 euro** disciplinato dagli articoli 31 e 32 del decreto Aiuti.

Ove i richiedenti, nel medesimo periodo d'imposta, abbiano percepito – e quindi dichiarino – un **reddito complessivo lordo non superiore a 20.000 euro**, in ottemperanza al decreto-legge Aiuti-ter, **l'indennità sarà maggiorata di 150 euro, per un importo complessivo di 350 euro**.

I richiedenti, al 18 maggio 2022, devono inoltre:

- essere già iscritti alla gestione autonoma;
- essere titolari di partita IVA attiva;
- aver versato almeno un contributo nella gestione d'iscrizione per il periodo di competenza dal 1° gennaio 2020 (con scadenza di versamento al 18 maggio 2022).

Per coadiuvanti e coadiutori la titolarità della partita IVA e il versamento contributivo ricadono sulla posizione del titolare della posizione aziendale. Analogamente, per i soci/componenti di studi associati, la titolarità della partita IVA dovrà essere riscontrata in capo alla società/studio associato presso cui operano.

Si precisa, infine, che per fruire della prestazione è necessario che – sempre alla data del 18 maggio 2022 – gli interessati non siano titolari di trattamenti pensionistici diretti.

## COME PRESENTARE LA DOMANDA

È possibile trasmettere la domanda tramite il **servizio online** Indennità una tantum 200 euro – Domanda, accessibile anche tramite il Punto d'accesso alle prestazioni non pensionistiche.

Una volta autenticati con le proprie credenziali, sarà necessario selezionare la categoria di appartenenza per la quale si intende presentare domanda fra quelle indicate.

In alternativa al servizio online, **l'indennità può essere richiesta tramite i patronati o il Contact center**, telefonando al numero verde 803.164 da rete fissa (gratuitamente) oppure al numero 06.164164 da rete mobile (a pagamento, in base alla tariffa applicata dai diversi gestori).

# 2 TUTORIAL PER LA RICHIESTA CON SPID SUL SITO INPS

Accedendo al sito INPS cliccare in alto a destra su ENTRA IN MY INPS.

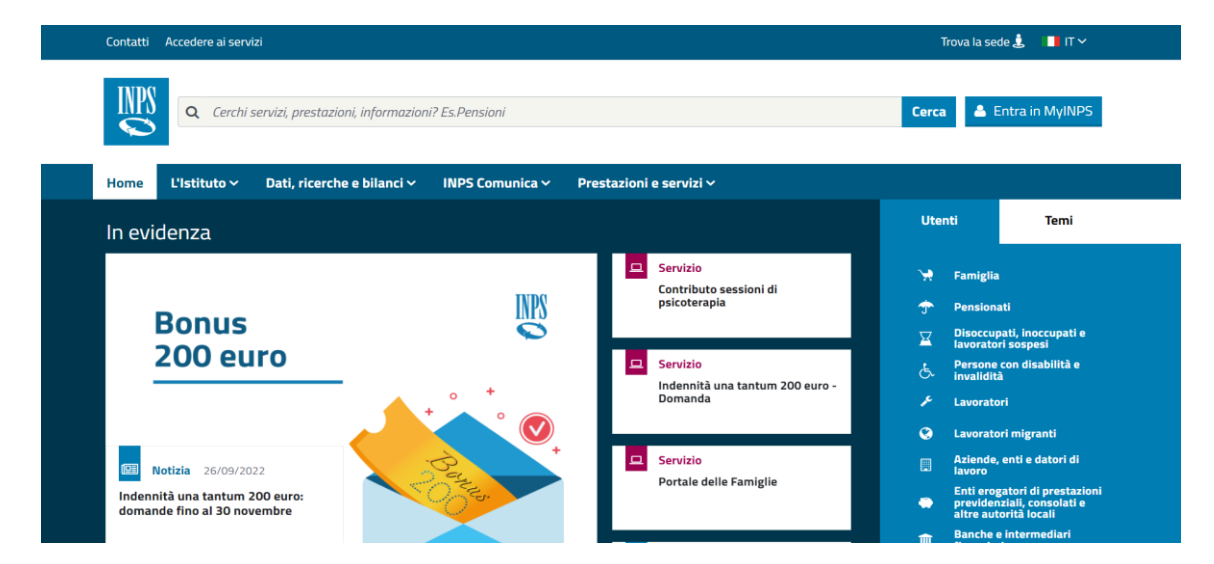

Accedere utilizzando il proprio SPID.

|                        |                                                                                                    |                                                                         |                                                         |                                                                |                                              |                                           |                                          | Assistenza                                        | Contatti                                 | Dichiar       | azioni di a | ccessibilit | à 名 |
|------------------------|----------------------------------------------------------------------------------------------------|-------------------------------------------------------------------------|---------------------------------------------------------|----------------------------------------------------------------|----------------------------------------------|-------------------------------------------|------------------------------------------|---------------------------------------------------|------------------------------------------|---------------|-------------|-------------|-----|
| © Indietr              | o Vai a MyINPS                                                                                                  |                                                                         |                                                         |                                                                |                                              |                                           |                                          |                                                   |                                          |               |             |             |     |
| 脅 / Prestazioni e Serv | <b>vizi</b> / Autenticazione                                                                                    |                                                                         |                                                         |                                                                |                                              |                                           |                                          |                                                   |                                          |               |             |             |     |
|                        | Autenticazione<br>PIN<br>SPID è il sistema d<br>Pubblica Amminis'<br>le credenziali del tr<br>Maggiori informat | e<br>SPID<br>di accesso c<br>trazione e c<br>uo gestore.<br>zioni su SP | CIE<br>the consente<br>dei privati ac<br>. Se non hai a | CNS<br>e di utilizzare, i<br>creditati. Se s<br>ancora un'ider | con un'ider<br>ei già in po<br>titità digita | ntità digita<br>ssesso di<br>le, richiedi | ale unic<br>un'ider<br>ila ad u<br>Entra | a, i serviz<br>tità digit<br>no dei ge<br>con SPI | i online de<br>ale, acced<br>stori.<br>D | ella<br>i con |             |             |     |
|                        |                                                                                                    |                                                                         |                                                         |                                                                |                                              |                                           |                                          |                                                   |                                          |               |             |             |     |

Ricercare nella barra di ricerca servizi il servizio denominato "indennità una tantum bonus 200"

| Contatti Accedere ai servizi                                                      |                                                                |                                                                                       | Trova la sede 患 🛛 📕 IT 🗸                                                                                                    |
|-----------------------------------------------------------------------------------|----------------------------------------------------------------|---------------------------------------------------------------------------------------|----------------------------------------------------------------------------------------------------|
| Q indennità una tantum 20                                                         | 20                                                             |                                                                                       | Cerca Riccardo C. +<br>Cittadino                                                                                                    |
| <ul> <li>Scheda prestazione</li> <li>Indennità una tantum 200<br/>euro</li> </ul> | Servizio<br>Indennità una tantum 200<br>euro - Domanda         | Notizia 30/06/2022<br>Indennità una tantum 200<br>euro: circolare con istruzioni<br>e | Notizia 22/06/2022<br>Indennită 200 euro per<br>lavoratori dipendenti:<br>precisazioni                                                 |
| Circolari 26/09/2022<br>Circolare numero 103 del<br>26/09/2022                    | Circolari 24/06/2022<br>Circolare numero 73 del<br>24/06/2022  | Notizia 04/07/2022<br>Pensionati: il cedolino di<br>pensione di luglio 2022           | Messaggi 05/08/2022<br>Messaggio numero 3099 del<br>05/08/2022                                                                         |
| Messaggi 13/06/2022<br>Messaggio numero 2397 del<br>13/06/2022                    | Messaggi 24/06/2022<br>Messaggio numero 2559 del<br>24/06/2022 | Messaggi 27/06/2022<br>Messaggio numero 2580 del<br>27/06/2022                        | Messaggi 21/06/2022<br>Messaggio numero 2505 del<br>21/06/2022                                                                         |
|                                                                                   | Tutti                                                          | i risultati                                                                           |                                                                                                    |
| Servizi PA: nasce la piattaforma<br>unica per la Customer Experience              |                                                                |                                                                                       | Enti erogatori di prestazioni<br>previdenziali, consolati e<br>altre autoriti locali<br>Banche e intermediari<br>Banche e intermediari |

Selezionare la categoria di appartenenza (in caso di dubbi chiedere allo Studio) tra liberi professionisti (prima riga), commercianti (quarta riga) ed artigiani (quinta riga).

| Le prestazioni                                                                                                    |                                                                                                    |        |
|----------------------------------------------------------------------------------------------------|----------------------------------------------------------------------------------------------------|--------|
| Indennità una tantum - Bonus 200                                                                                                    |                                                                                                    |        |
| PRESTAZIONE                                                                                                    | DESCRIZIONE                                                                                          |        |
| Indennità una tantum per i liberi professionisti                                                                                                    | In questa sezione potrai presentare domanda Indennità una<br>tantum per i liberi prof                | Accedi |
| Indennità una tantum per i pescatori autonomi                                                                                                    | In questa sezione potrai presentare domanda di Indennità una<br>tantum per i pescator                | Accedi |
| Indennità una tantum per i lavoratori autonomi iscritti alla<br>Gestione speciale Coltivatori diretti, Coloni e Mezzadri Inps,<br>Imprenditori agricoli professionali, titolari attivi e coadiuvanti<br>coltivatori diretti, coloni e mezzadri | In questa sezione potrai presentare domanda di Indennità.                                            | Accedi |
| Indennità una tantum per i lavoratori autonomi iscritti alla<br>Gestione speciale degli Esercenti attività Commerciali, titolari<br>nonché coadiuvanti e coadiutori                                                                            | In questa sezione potrai presentare domanda di Indennit.                                             | Accedi |
| Indennită una tantum per i lavoratori autonomi iscritti alla<br>Gestione speciale degli Artigiani, titolari nonché coadiuvanti e<br>coadiutori                                                                                                 | In questa sezione potrai presentare domanda di Indennità.                                            | Accedi |
| Indennità una tantum per i lavoratori domestici                                                                                                    | In questa sezione potrai presentare domanda d'indennità una<br>tantum solo se appartieni alla catego | Accedi |
| Indennità una tantum per lavoratori titolari di rapporti di<br>collaborazione coordinata e continuativa, per dottorandi e per<br>assegnisti di ricerca                                                                                         | In questa sezione potrai presentare domanda d'indennità una<br>tantum solo se appartieni alla catego | Accedi |
| Indennità una tantum per i lavoratori stagionali, a tempo                                                                                                    | In questa sezione potrai presentare domanda d'indennità una                                          | Accedi |

Una volta selezionata la richiesta in ragione della categoria di appartenenza occorre, in fondo alla pagina che appare, selezionare "compila la domanda".

#### 😥 Punto d'accesso alle prestazioni non pensionistiche

| Home          |     |
|---------------|-----|
| I miei dati   | +   |
| Le mie richie | ste |

### Indennità una tantum per i lavoratori autonomi iscritti alla Gestione speciale degli Esercenti attività Commerciali, titolari nonché coadiuvanti e coadiutori

In quests sectore potral presentare domanda di Indennità una tantum per l'avoratori autonomi isoritti alla Gestione speciale degli Generati attività Commerciali. Etisale nonché casdivanti e casadonch. L'indennità è prevista all'int. 33 del 10.50 del 11 maggio 222 n facore de la soziani autorione e professionati acotta alle gestion previdenzali dell'Intruto nazionale della previdenza sociale (IMPS) tra i quali:

Lavoratori sicritti alla gestione speciale per l'assicurazione obbligatoria per l'invalidità, la vecchiaia ed i supersitti degli esercenti attivutà commerciai, istituita presso l'Istituto Nazionale della Previdenza Sociale ai sensi dell'articolo 5 della legge 22 luglio 1966, n. 613, itolari nonché coadiuvanti e coadiutori.

ecisa che, l'indennità una tantum prevista dall'art. 33 del DL 50/2022, come olicato sulla G.U. n. 224 del 24/9/2022 e dal DL 144/2022 (Diecreto Aiut ter ione speciale degli Esercenti attività Commercial dell'INPS:

- è pari a 200 euro per i richiedenti che nell'anno d'imposta 2021 hanno pi
- sari a 350 euro per i richiedenti che nell'anno d'imposta 2021 hanno percepito un reddito co
- 00 outo: ernetă ê incompatbile con le prestazioni di cui agli articoli 31 e 32 dei otato decreto-legge 17 maggo 2022, n 50, de serve composta a cascon soggetto averte diritto una sola volta, ernetă non costituice redoto a fin foculi ni a fin della companyolica de prestazioni previdentuli ed assistenzaŭ o di directo do di Predeto de lan godizia 22 decembre 1966, n 917, non è redole, ni e sequentubile, ni
- nomble; caso n cui 3 soggetto interessato sa scritto contemporanamente a una delle gestion previdenzial dell'Istituto tionale della grandenza sociale (IMOS e ad uno degli ente gestiori d'Icrime debligatorie di previdenza el assistenza al decreto legalazito 30 gugno 1934, n. 500, e al decreto legalazivo 10 febbraro 1996, n. 103, l'istanza dovrà es sentata esculvamente al IMOS.

#### Requisiti per accedere alla prestazione

ondi

legge 22 luglio 1966, n. 613, titolari nonché coadiuvanti e coadiutori. isa che, l'indennità una tantum prevista dall'art. 33 del DL 50/2022, come cato sulla G.U. n. 224 del 24/9/2022 e dal DL 144/2022 (Decreto Aust ter ne speciale degli Esercenti attività Commerciali dell'INPS: è pari a 200 euro per i richiedenti che nell'anno d'imposta 2021 ha è pari a 350 euro per i richiedenti che nell'anno d'imposta 2021 hanno percepito un reddito co uno 2007 una indemità i scorropatbile con le prestazioni di cui agli articoli 31 e 32 dei citato decreto-legge 17 maggio 2002, n. 50, otto sense contrognotta a cisson soggetto averte diritto una sola volta, indemità non costituisca reddito ai fin fiscali ni ai fini della corresponsione di prestazioni previdenziali ed assistenziali servi di discreto di Presidente della impubblica 22 dicentire 1986, n. 917, non è cedole, ni sequestabile, ni orable: La oli nui il soggetto interessato sia incritto contemporaneamente a una delle gestiori prevdenz onale della previdenza sociale (INPS) e ad uno degli enti gestori di forme obbligatorie di prevdenz di dorrete legistato 30 grupo 1994, n. 509, e al decreto legistativo 10 februari 1996, n. 103, fra tratta esclusivamenta III/NPS. Nascondi Requisiti per accedere alla prestazione

Visualizzare e confermare i dati anagrafici personali. Se tutto è conforme cliccare su "Continua" in fondo alla pagina.

.....

| Prestazioni e Servizi / Purito d'accesso alle prestazioni non persionistiche |                                           |                                                                                                    |                                                                                                    |                            |                         | Uttimo accesso: |
|------------------------------------------------------------------------------|-------------------------------------------|----------------------------------------------------------------------------------------------------|----------------------------------------------------------------------------------------------------|----------------------------|-------------------------|-----------------|
| 😵 Punto d'accesso alle                                                       | prestazioni non pens                      | ionistiche                                                                                                    |                                                                                                    |                            |                         |                 |
|                                                                              | Home<br>I miei dati +<br>Le mie richieste | Indennità una tantum<br>attività Commerciali, t<br>Controlla che i tuoi dati siano<br>qui sotto. Qualora i dati risulti | <b>per i lavoratori autono</b><br>i <b>tolari nonché coadiuv</b><br>corretti, in caso di inesattezze p<br>no corretti, puoi procedere con i |                            |                         |                 |
|                                                                              |                                           | _                                                                                                    |                                                                                                    |                            |                         |                 |
|                                                                              |                                           | Anagrafica                                                                                                    | Cognome                                                                                                    | Data di nascita            | Cedice fiscale          |                 |
|                                                                              | 803 164 06 164                            | Altri dati                                                                                                    |                                                                                                    |                            |                         |                 |
|                                                                              |                                           | Genere<br>M                                                                                                    | Stato di nascita<br>ITALIA                                                                                                    | Provincia di nascita<br>VA | Luogo di nascita        |                 |
|                                                                              |                                           |                                                                                                    |                                                                                                    |                            |                         |                 |
|                                                                              |                                           | Residenza                                                                                                    |                                                                                                    |                            |                         |                 |
|                                                                              |                                           | Indirizzo di residenza                                                                                                  |                                                                                                    |                            |                         |                 |
|                                                                              |                                           | Via / Piazza / altro                                                                                                    | Numero civico                                                                                                    | Provincia                  | Regione<br>LOMBARDIA    |                 |
|                                                                              |                                           | Comune                                                                                                    | Frazione<br>•                                                                                                    | Cap                        | Stato<br>ITALIA         |                 |
|                                                                              |                                           |                                                                                                    |                                                                                                    |                            |                         |                 |
|                                                                              |                                           | Annulla compilazione                                                                                                    | Torna indietro                                                                                                    |                            | Salva in bozza Continua |                 |

Scegliere la modalità di accredito. IN caso di accredito con IBAN selezionare "Accredito su IBAN" e poi aggiungere l'IBAN alla lista cliccando su "Bonifico su Conto corrente" e poi "SALVA".

| •                                                                           |                                                                                                    |                                                                                                    |                                                                                                    |  |
|-----------------------------------------------------------------------------|----------------------------------------------------------------------------------------------------|----------------------------------------------------------------------------------------------------|----------------------------------------------------------------------------------------------------|--|
| Home<br>I miei dati +<br>Le mie richieste<br>VERD<br>VERD<br>LISS<br>TO TEM | Indennità una tantum per<br>attività Commerciali, titoli<br>Regie à pagamento su conto con<br>segli à pagamento su conto con<br>domande di prestazione. È possibi<br>Informazioni per l'accedito del p | i lavoratori autonomi iscritti all<br>ari nonché coadiuvanti e coadiu<br>arodné ogle versilani morst spattari.<br>terte le réformacin inserte partano esse<br>la voce di moù - ne data-propotere<br>le indicare (BAN natonali o esteri su circuit<br>segmento<br>técio Postale<br>aldre emettere gli norstuali pagamenti, il necess<br>te he indicato. | A Gastione speciale degli Esercenti<br>Cori: modalită di pagamento<br>memoraziane enilizaposta secione « i mei<br>emenoraziane enilizaposta secione « i mei<br>emenoraziane enilizaposta secione » i mei<br>emenoraziane enilizaposta secione » i mei<br>eservatare enilizaposta secione » i mei<br>eservatare enilizaposta s |  |
|                                                                             | Oppure aggiungi nuovo IBAN                                                                                                    | IBAN                                                                                                    | SALVA TRA I PREFERITI                                                                                                    |  |
|                                                                             | Bonifico su conto corrente                                                                                                    |                                                                                                    | Salva                                                                                                    |  |
|                                                                             | Libratto postalo                                                                                                    |                                                                                                    |                                                                                                    |  |

Concludere la procedura cliccando sul pulsante "CONTINUA".

.....

.....

😢 Punto d'accesso alle prestazioni non pensionistiche

| Home<br>I miei dati 🕂 | Indennità una tantum per i lavorat<br>attività Commerciali, titolari nonch                                                                                                    | ori autonomi iscritti alla Ges<br>lé coadiuvanti e coadiutori: r                                                                                                    | tione speciale degli Esercenti<br>nodalità di pagamento                                                                           |  |  |  |  |  |
|-----------------------|----------------------------------------------------------------------------------------------------|----------------------------------------------------------------------------------------------------|----------------------------------------------------------------------------------------------------|--|--|--|--|--|
| Le mie richieste      | Puoi indicare di seguito i dati per l'accredito de<br>sceglie il pagamento su conto corrente le infon<br>conti di accredito» disponibile sotto la voce di r<br>domande di prestazione. È possibile indicare IB                                                                                                    | gli eventuali importi spettanti. E' possi<br>mazioni inserite potranno essere merr<br>nenù «I miei dati» per potere essere u<br>IAN nazionali o esteri su circuito SEPA. | bile selezionare solo un'opzione. Se si<br>iorizzate nell'apposita sezione «I miei<br>tilizzate in futuro per eventuali ulteriori |  |  |  |  |  |
| INTRA NUMERO          | Informazioni per l'accredito del pagamento                                                                                                    |                                                                                                    |                                                                                                    |  |  |  |  |  |
| VERDE                 | Accredito su IBAN                                                                                                    |                                                                                                    |                                                                                                    |  |  |  |  |  |
| 803 164 06 164 164    | Bonifico Domiciliato presso Ufficio Postale                                                                                                    |                                                                                                    |                                                                                                    |  |  |  |  |  |
|                       |                                                                                                    |                                                                                                    |                                                                                                    |  |  |  |  |  |
|                       | Ti ricordiamo cho affinchó ria porcibilo omottos                                                                                                    | o di avastuali nasamasti, è nacareasia cha                                                                                                    | tu ria titolaro o cointestatario del conto                                                                                        |  |  |  |  |  |
|                       | carta o libretto associato all'IBAN che hai indicat                                                                                                    | lo.                                                                                                    | ta sita onorario o comino statuario con comito,                                                                                   |  |  |  |  |  |
|                       | Carta o libretto associato al'IBAN che hai indicat                                                                                                    | e gravenske pogurnene, v recebbond cre<br>D                                                                                                    | SU JIM MILITINE U KANTAL JUMITAL JUMITAL                                                                                          |  |  |  |  |  |
|                       | Coppure aggiungi nuovo IBAN<br>MODALITÀ IBA                                                                                                    | gir eo cuan pagarinene, o recolatario o re                                                                                                    | SALVA TRA I PREFERITI                                                                                                    |  |  |  |  |  |
|                       | Oppure agglungi nuovo IBAN<br>Mosaurità in sodalità di accredito-                                                                                                    | g e contrado pegantena, e tecesaran ere                                                                                                    | SALVA TRA I PREFERITI                                                                                                    |  |  |  |  |  |
|                       | carta o libretto asociato al'ILLAS che ha velcat<br>Oppure aggiungi nuovo IBAN<br>isociaurà isa<br>Seleziona la modalità di accredito-<br>Informazioni per l'accredito del pagamento                                                                                                    |                                                                                                    | SALUA TRA I PREFERITI                                                                                                    |  |  |  |  |  |
|                       | carta o libretto asociato al'ILUA che ha velca<br>Oppure agglungi nuovo IBAN<br>seconurtà in<br>Seleziona la modalità di accredito-<br>Informazioni per l'accredito del pagamento<br>Canau.E inan                                                                                                    | P C C C C C C C C C C C C C C C C C C C                                                                                                    | SALVAR TINA I PREFENTI<br>                                                                                                    |  |  |  |  |  |
|                       | Certa o libretto asociato al'ILLAS che ha velca<br>Oppure aggiangi nuovo IBAN<br>MODALITÀ IBA<br>Seleziona la modalità di accredito-<br>Informazioni per l'accredito del pagamento<br>CARALE IBAN<br>DISTRI SA CONTRA CONTRA CON | ал (солонор, челонор (солонор)<br>Алдыну<br>1000-111 - Солосин                                                                                                    | SALUA TRA I PREFENT<br>SALUA TRA I PREFENT<br>SALUATO TRA I PREFENT<br>SALUATO TRA I PREFENT<br>NYTHING                           |  |  |  |  |  |
|                       | Consult a libretion associatio all'IBAN che ha vedicat  Coppure agglungi nuovo IBAN  Modauruh III All III All  Seleciona la modalità di accredito-  Informazioni per l'accredito del pagamento  Canaux IIII All  Benfitos su conto cerrente  Communicationa del consultationa del consult              | ал VALUDIA<br>(М. Совоо)<br>(М. Совоо)                                                                                                    | SALVA TRA I PREFERT<br>SALVATO TRA I PREFERT<br>SALVATO TRA I PREFERT<br>AVYERTICA                                                |  |  |  |  |  |

A questo punto, una volta lette attentamente le condizioni e i requisiti per l'accesso al beneficio, occorre barrare (cliccando sulla casella vuota) tutti i requisiti soddisfatti. Occorre prestare attenzione all'ultima condizione "dichiara inoltre di non aver percepito nell'anno d'imposta 2021 un reddito complessivo superiore all'importo di 20.000 euro". Barrare tale condizione consente di accedere ad ulteriori 150 euro di bonus, aggiuntivi rispetto ai 200 euro. <u>Prima di procedere con la richiesta è opportuno richiedere al Personale di Studio l'ammontare esatto del proprio reddito complessivo.</u>

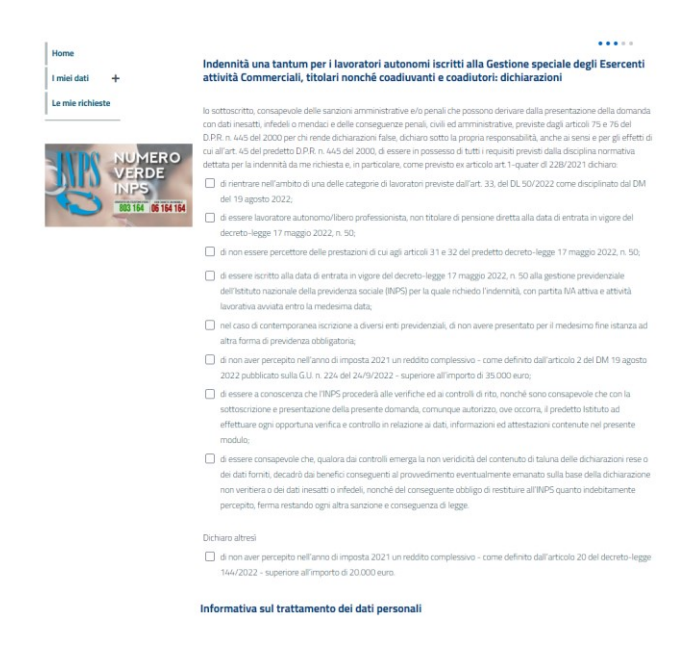

Una volta che si è certi della spettanza flaggare (barrare) tutti i requisiti soddisfatti. Cliccare su LEGGI TUTTO posto in fondo alla pagina. E infine flaggare (barrare) anche l'ultimo flag posto in fondo la pagina "Dichiara di aver letto l'informativa sulla Privacy..."

.....

## Concludere cliccando su "CONTINUA".

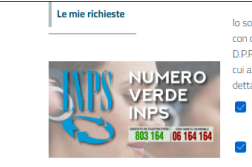

lo sottosritto, consapevole delle sanzoni amministrative e/o penali che possono derivare dalla presentazione della domanda con dati inesatti, infedieli o mendiaci e delle conseguenze penali, chili el amministrative, previste dagi articoli 75 e 75 del D.R.n. 445 del 2000 per chi rede dichinazioni false, chiano sotto la porgona responsabili cha nche a isenia per gli effetti di cui all'art. 45 del predetta D.P.R. n. 445 del 2000, di esseri in possesso di tutti requatti previsti dalla despina normativa dettata per la indennità da me richiesta e, in particolare, come previsto ex articolo art.1-quatte di 228/2021 dichiaro Gi di nentra enell'ambito di una delle categorie di lavoratori previste dall'art. 33, del D.S.02/2022 come disciplinato dal D.M.

- del 19 agosto 2022; 2 di essere lavoratore autonomo/libero professionista, non titolare di pensione diretta alla data di entrata in vigore del
- decreto-legge 17 maggio 2022, n. 50; di non essere percettore delle prestazioni di cui agli articoli 31 e 32 del predetto decreto-legge 17 maggio 2022, n. 50;
- di essere iscritto alla data di entrata in vigore del decreto-legge 17 maggio 2022, n. 50 alla gestione previdenziale dell'istituto nazionale della previdenza sociale (INPS) per la quale richiedo l'indennità, con partita IVA attiva e attività lavorativa avviata entro la medesima data;
- nel caso di contemporanea iscrizione a diversi enti previdenziali, di non avere presentato per il medesimo fine istanza ad altra forma di previdenza obbligatoria;
- di non aver percepito nell'anno di imposta 2021 un reddito complessivo come definito dall'articolo 2 del DM 19 agosto 2022 pubblicato sulla G.U. n. 224 del 24/9/2022 - superiore all'importo di 35.000 euro;
- di essere a conoscenza che ITNPS procederà alle verifiche ed ai controlli di rito, nonché sono consapevole che con la sottoscrizione e presentazione della presente domanda, comunque autorizzo, ove occorra, il predetto Istituto ad effettuare ogni opportuna verifica e controllo in relazione ai dati, informazioni ed attestazioni contenute nel presente modulo:
- di essere consapevole che, qualora dai controlli emerga la non veridicità del contenuto di taluna delle dichiarazioni rese o dei dati forniti, decadò dai benefici conseguenti al provvedimento eventualmente emanato sulla base della dichiarazione non veritera o dei dati inestiti o infedeli, nonché del conseguente obbligo di restituire all'INPS quanto indebitamente perceptici, ferma restando ogni altra sarizione e conseguenza di legge.

Dichiaro altresì

di non aver percepito nell'anno di imposta 2021 un reddito complessivo - come definito dall'articolo 20 del decreto-legge 144/2022 - superiore all'importo di 20.000 euro.

#### Informativa sul trattamento dei dati personali

reto-legge 17 maggio 2022, n. 50;

Informative sul tractamente dei doti personali ai sensi dell'art. 13 del Regolamento (UE) 2016/679 Al sensi del Regolamenta (UE) 2016/679 dil seguito 'Regolamento UE' (L'INVS descrive la modalità di trattamento dei dati personali degli utenti interessati del Regolamenta (UE) 2016/679 dil seguito 'Regolamento UE' (L'INVS descrive la modalità di trattamento dei dati personali degli utenti interessati del Regolamento (UE) 2016/679 dil seguito ritorianziati dal Regolamento UE (Unos, în qualità di Trattamento, con sole interessati del Regolamento (UE) e quali sono (dirittà ton increasciati dal Regolamento UE) (Deps, în qualità di Trattamento, con sole

Ricontrollo finale dei dati inseriti e, ove tutto risulti conforme, click finale su **PRESENTA DOMANDA.** 

| 😵 Punto d'accesso alle prest | azioni non pension       | istiche                                                                                                    |                                                                                                    |                                                                                                    |                                                                                                    |
|------------------------------|--------------------------|----------------------------------------------------------------------------------------------------|----------------------------------------------------------------------------------------------------|----------------------------------------------------------------------------------------------------|----------------------------------------------------------------------------------------------------|
| Hom<br>I mie                 | e idati +<br>e richieste | Indennità una tantum<br>attività Commerciali,<br>In questa sezione sono riport<br>puoi presentare la domanda i<br>successivamente presentare | per i lavoratori autonon<br>titolari nonché coadiuvai<br>ate tutte le informazioni che com<br>usando il tasto 'presenta domand<br>la domanda. | ni iscritti alla Gestione<br>ti e coadiutori: riepilo<br>pongono la domanda. Se ritier<br>a'; altrimenti puoi correggere l | speciale degli Esercenti<br>go dati domanda<br>si che tutti i dati siano corretti<br>le informazioni inserite e |
| L.                           | NUMERO<br>VERDE<br>INPS  | Anagrafica<br>Nome                                                                                                    | Cognome                                                                                                    | Data di nascita                                                                                                    | Torna alla pagina ><br>Codice fiscale                                                                           |
|                              |                          | Genere<br>M                                                                                                    | Stato di nascita<br>ITALIA                                                                                                    | Provincia di nascita<br>VA                                                                                                 | Luogo di nascita                                                                                                |
|                              |                          | Residenza                                                                                                    |                                                                                                    |                                                                                                    |                                                                                                    |
|                              |                          | Via / Piazza / altro                                                                                                    | Numero cívico                                                                                                    | Provincia                                                                                                    | Regione<br>LOMBARDIA                                                                                            |
|                              |                          | Comune                                                                                                    | Frazione<br>-                                                                                                    | Сар                                                                                                    | Stato<br>ITALIA                                                                                                 |
|                              |                          | Erogazione                                                                                                    |                                                                                                    |                                                                                                    | Torna alla pagina >                                                                                             |
|                              |                          | CANALE<br>Bonifico su conto corrente                                                                                                    | DETTAGLI                                                                                                    | VALIDITĂ<br>IN CORSO DI VERIFICA                                                                                           | SALVATO TRA I PREFERITI                                                                                         |

## **STUDIO FERRARI & GENONI**

------

.....